### **Contributory Pension Scheme (CPS)**

#### Steps to be followed by DDOs while processing CPS :

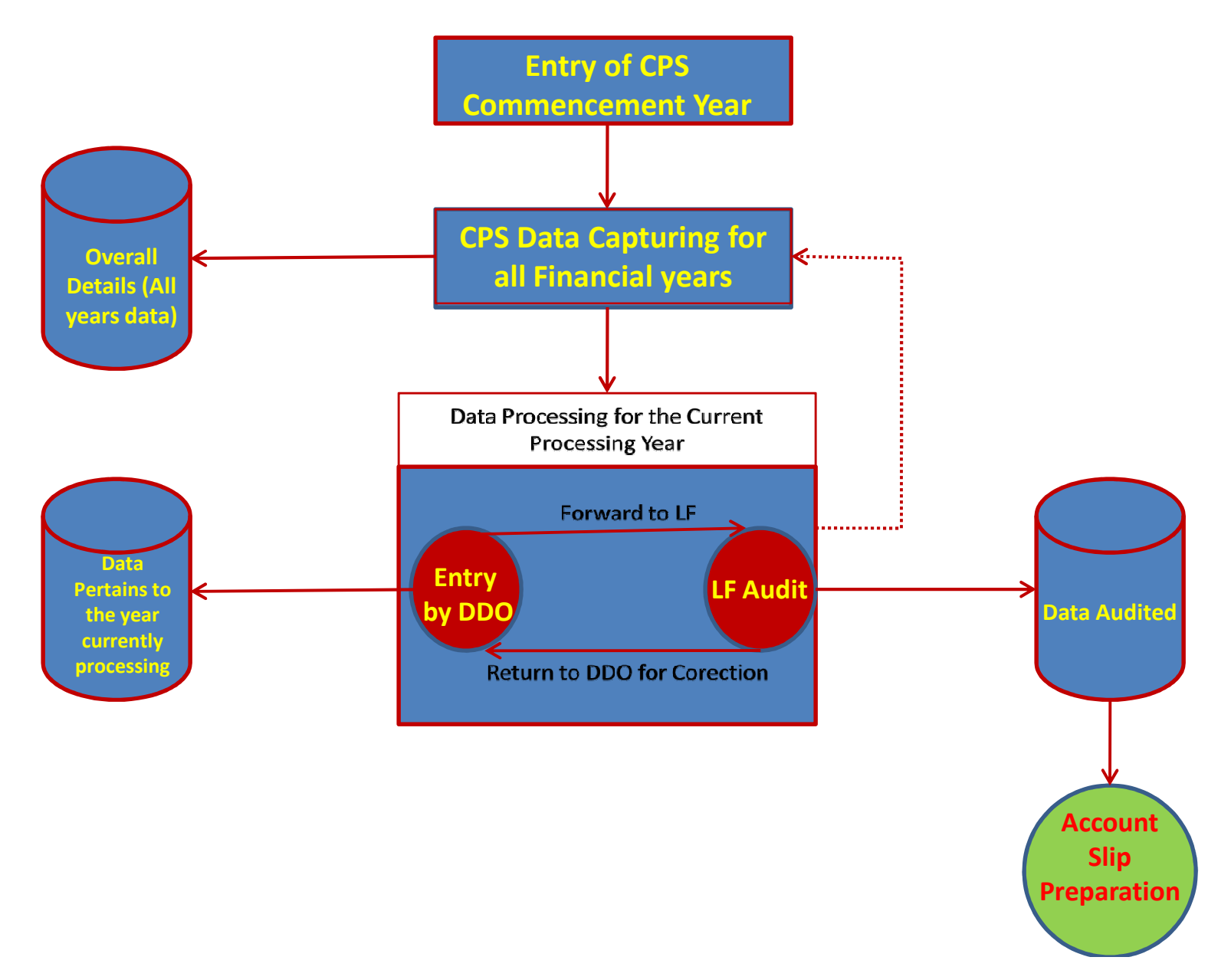

## **Contributory Pension Scheme (CPS)**

Steps to be followed by DDOs while processing CPS :

- Recording the CPS Commencement Year for the given DDO.
- The data can be captured up to the current Financial Year. (Once the CPS Commencement Year is fixed, the data Entry can be started.)
- Processing commence from the CPS commencement year.
- The Data entered can be uploaded into the Current year table for processing. Only after completing the entire cycle of processing (Entry by DDO-> Authorisation by LF Audit) for the current processing year, the next year processing can be started.
- Once LF authroised for a given year, the balance employee contribution and balance employer contribution to be remitted along with the interest at the end of the year will be calculated and will be carry forward to next year. The processing will be moved to the next Financial Year.
- During the processing of data for a given year, Data Entry can be continued for the subsequent Financial Year.

# THE SCREEN SHOTS FOR REFERENCE.

| Home          | Entry Miscellaneous Logout<br>Commencement<br>All Year Data<br>Processing<br>Finalize | Government of Tamil Na<br>of Treasuries<br>Select<br>Commencemen<br>Entry | du<br>S al  | Adural<br>CORP ()                                                                                                    |  |
|---------------|---------------------------------------------------------------------------------------|---------------------------------------------------------------------------|-------------|----------------------------------------------------------------------------------------------------|--|
| Local F       | Body<br>Welcome To Online LB entry<br>File<br>of Subscribers – Download               |                                                                           | C<br>P<br>P | Overview<br>Current Processing Financeal Year :<br>Processing Status : Entry is in processing<br>Previous Year Employee Balance : Rs.<br>Previous Year Employer Balance : Rs. |  |
| © 2014. Schem | e (CPS) of the Government of Tamil Nadu                                               |                                                                           |             |                                                                                                    |  |

218.248.44.123/lb\_cps\_demo/index.php/lb\_remited/edit\_input

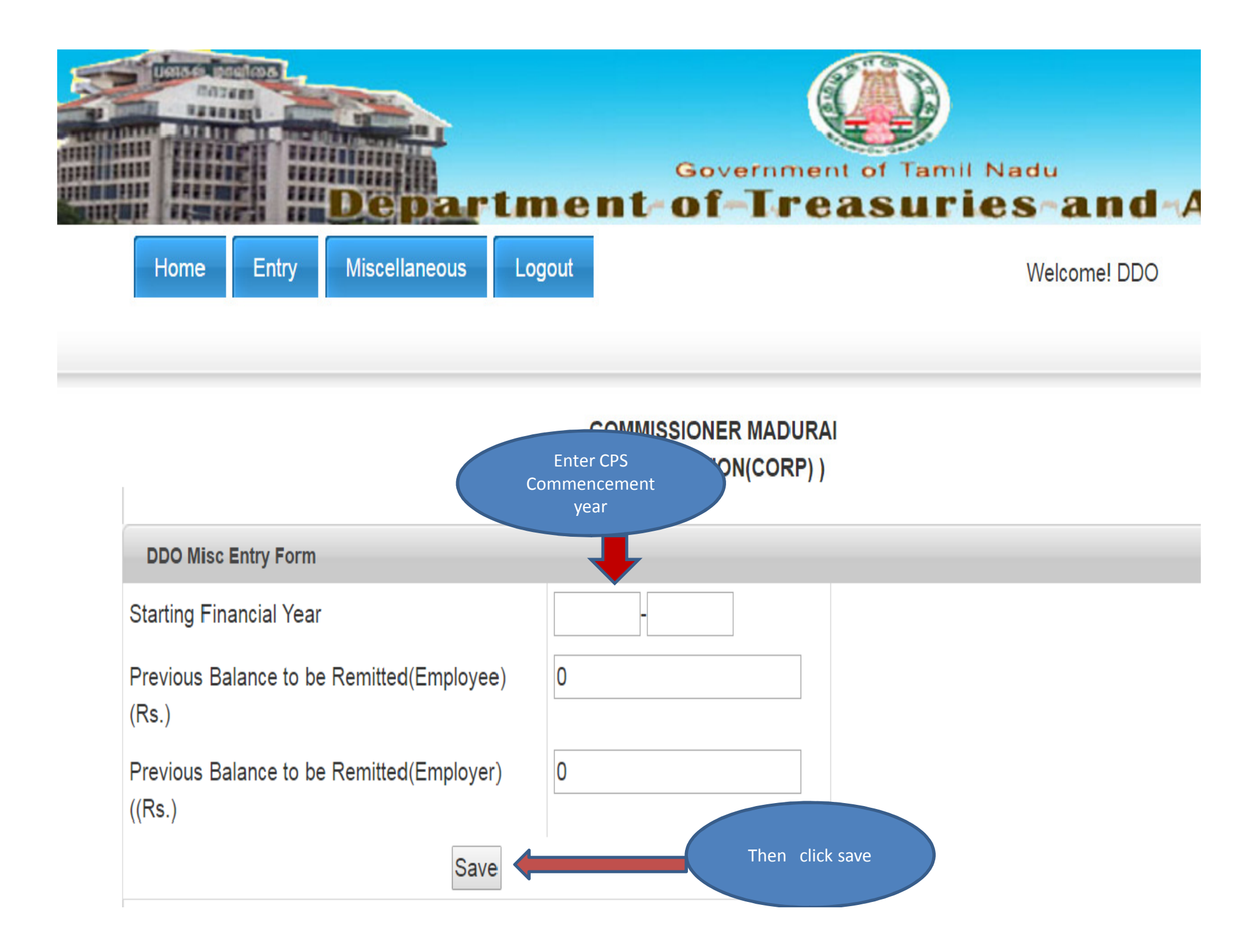

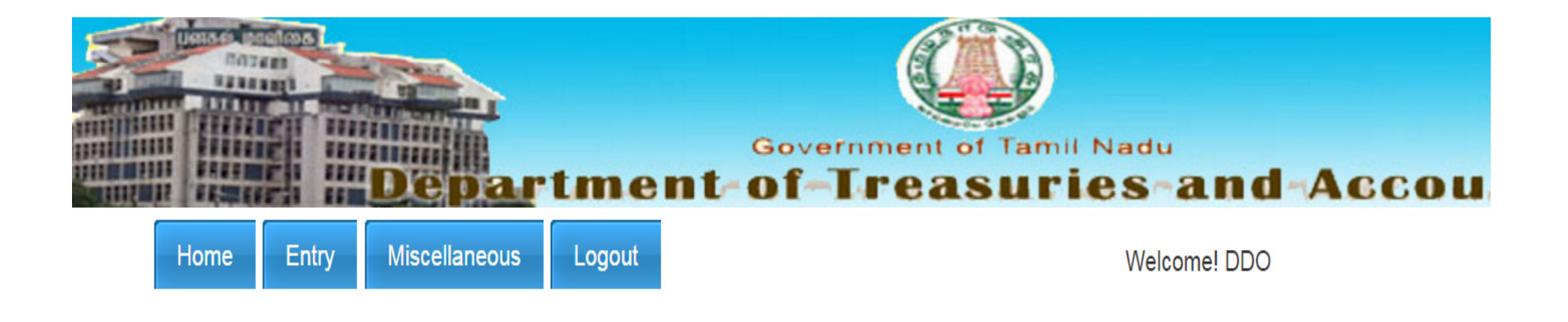

COMMISSIONER MADURAI (CORPORATION(CORP))

| DDO Misc Entry Form                                |              |
|----------------------------------------------------|--------------|
| CPS Commencement Year Recorded                     |              |
| Starting Financial Year                            | 2007<br>2008 |
| Previous Balance to be Remitted(Employee)<br>(Rs.) | 0            |
| Previous Balance to be Remitted(Employer)<br>(Rs.) | 0            |

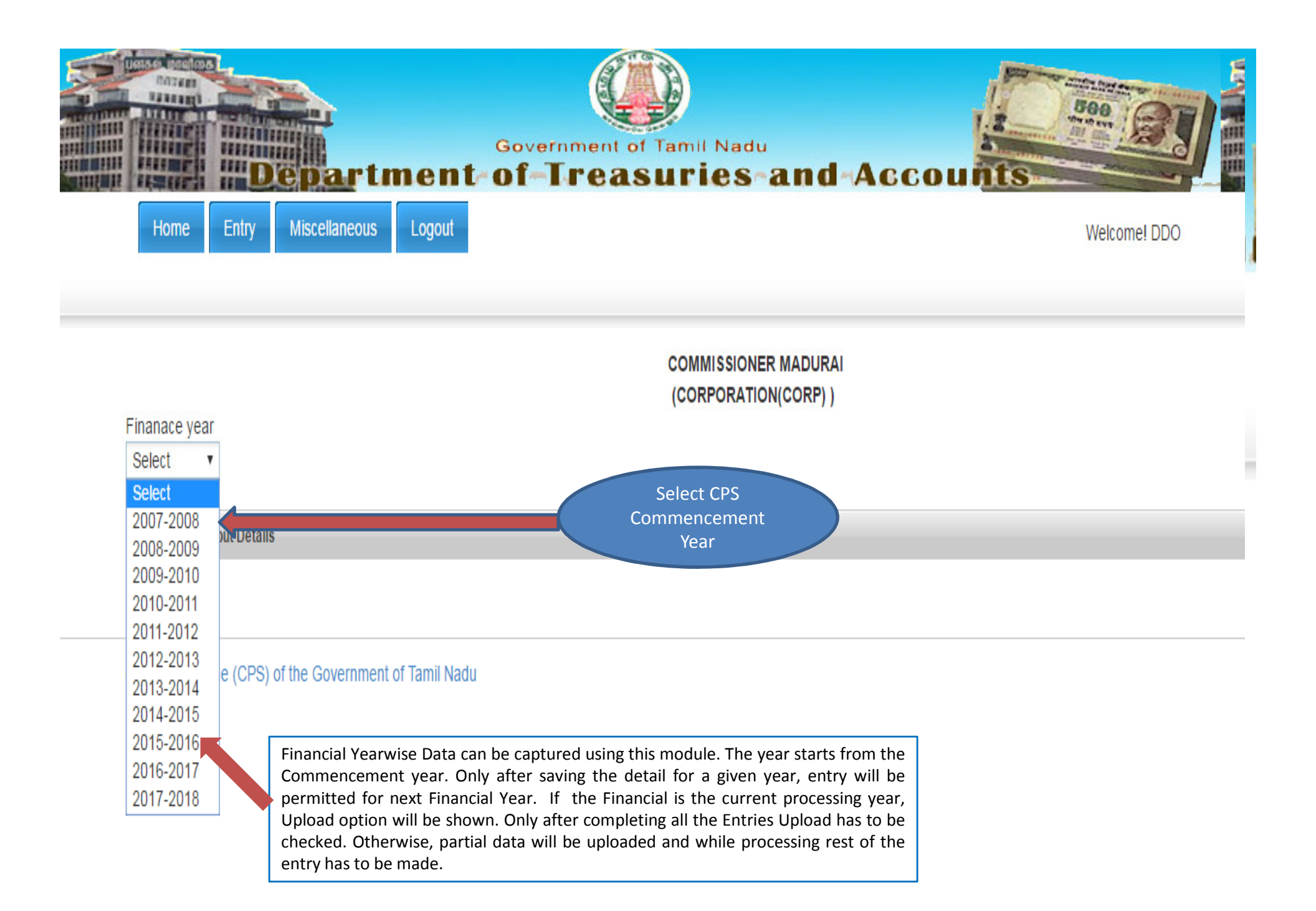

### Module for capturing the Summary and Schedule Details (Monthwise Employee&Employer Contribution along with the Remittance Details will be captured Here)

|                |                                     |           |                                                        |                                      |                                        |                                        | COMMISSIONER MADURAI<br>(CORPORATION(CORP))             |                                                        |      |                       |  |  |
|----------------|-------------------------------------|-----------|--------------------------------------------------------|--------------------------------------|----------------------------------------|----------------------------------------|---------------------------------------------------------|--------------------------------------------------------|------|-----------------------|--|--|
| nana<br>Select | teyean<br>t∙                        |           |                                                        |                                      |                                        |                                        |                                                         |                                                        |      |                       |  |  |
| Loca           | ocal body Input Details             |           |                                                        |                                      |                                        |                                        |                                                         |                                                        |      |                       |  |  |
| ote: I         | Monthwi                             | se savir  | ng option is enabled. Yo                               | ou have to save the                  | details for each mor                   | nth separately.                        |                                                         |                                                        |      |                       |  |  |
| he Su          | immary o                            | detail fo | or each month can be ea                                | dited and saved by                   | clicking the Save bu                   | tton appears in the la                 | ast column(column next to Capture Detail                | s column) of the particular month.                     |      |                       |  |  |
| his is         | his is the Current Processing Year. |           |                                                        |                                      |                                        |                                        |                                                         |                                                        |      |                       |  |  |
| S.no           | Month                               | Year      | Amount Deducted as<br>Employee Contribution<br>(Rs.) * | Equal Employer<br>Contribution (Rs.) | Remited Employee<br>Contribution (Rs.) | Remited Employer<br>Contribution (Rs.) | Remited Employee Contribution Receipt<br>(.pdf - 100kb) | Remited Employer ContributionReceipt<br>(.pdf - 100kb) | Save | Capture Details (Rs.) |  |  |
| 1              | 03                                  | 2007      | 32332                                                  | 32332                                | 0                                      | 0                                      | Choose File No file chosen                              | Choose File No file chosen                             | save | Capture Details       |  |  |
| 2              | 04                                  | 2007      | 0,                                                     | 0                                    | 0                                      | 0                                      | Choose File No file chosen                              | Choose File No file chosen                             |      | Capture Details       |  |  |
| 3              | 05                                  | 2007      | 0                                                      | 0                                    | 0                                      | 0                                      | Choose File No file chosen                              | Choose File No file chosen                             |      | Capture Details       |  |  |
| 4              | 06                                  | 2007      | 0                                                      | 0                                    | 0                                      | 0                                      | Choose File No file chosen                              | Choose File No file chosen                             |      | Capture Details       |  |  |
| 5              | 07                                  | 2007      | 0                                                      | 0                                    | 0                                      | 0                                      | Choose File No file chosen                              | Choose File No file chosen                             |      | Capture Details       |  |  |
| 6              | 08                                  | 2007      | 0                                                      | 0                                    | 0                                      | 0                                      | Choose File No file chosen                              | Choose File No file chosen                             |      | Capture Details       |  |  |
| 7              | 09                                  | 2007      | 0                                                      | 0                                    | 0                                      | 0                                      | Choose File No file chosen                              | Choose File No file chosen                             |      | Capture Details       |  |  |
| 8              | 10                                  | 2007      | 0                                                      | 0                                    | 0                                      | 0                                      | Choose File No file chosen                              | Choose File No file chosen                             |      | Capture Details       |  |  |
| 9              | 11                                  | 2007      | 0                                                      | 0                                    | 0                                      | 0                                      | Choose File No file chosen                              | Choose File No file chosen                             |      | Capture Details       |  |  |
| 10             | 12                                  | 2007      | 0                                                      | 0                                    | 0                                      | 0                                      | Choose File No file chosen                              | Choose File No file chosen                             |      | Capture Details       |  |  |
| 11             | 01                                  | 2008      | 0                                                      | 0                                    | 0                                      | 0                                      | Choose File No file chosen                              | Choose File No file chosen                             |      | Capture Details       |  |  |
| 12             | 02                                  | 2008      | 0                                                      | 0                                    | 0                                      | 0                                      | Choose File No file chosen                              | Choose File No file chosen                             |      | Capture Details       |  |  |

Either Remitted Employee Contribution or Remitted Employer Contribution entered. Below Steps are mentioned.

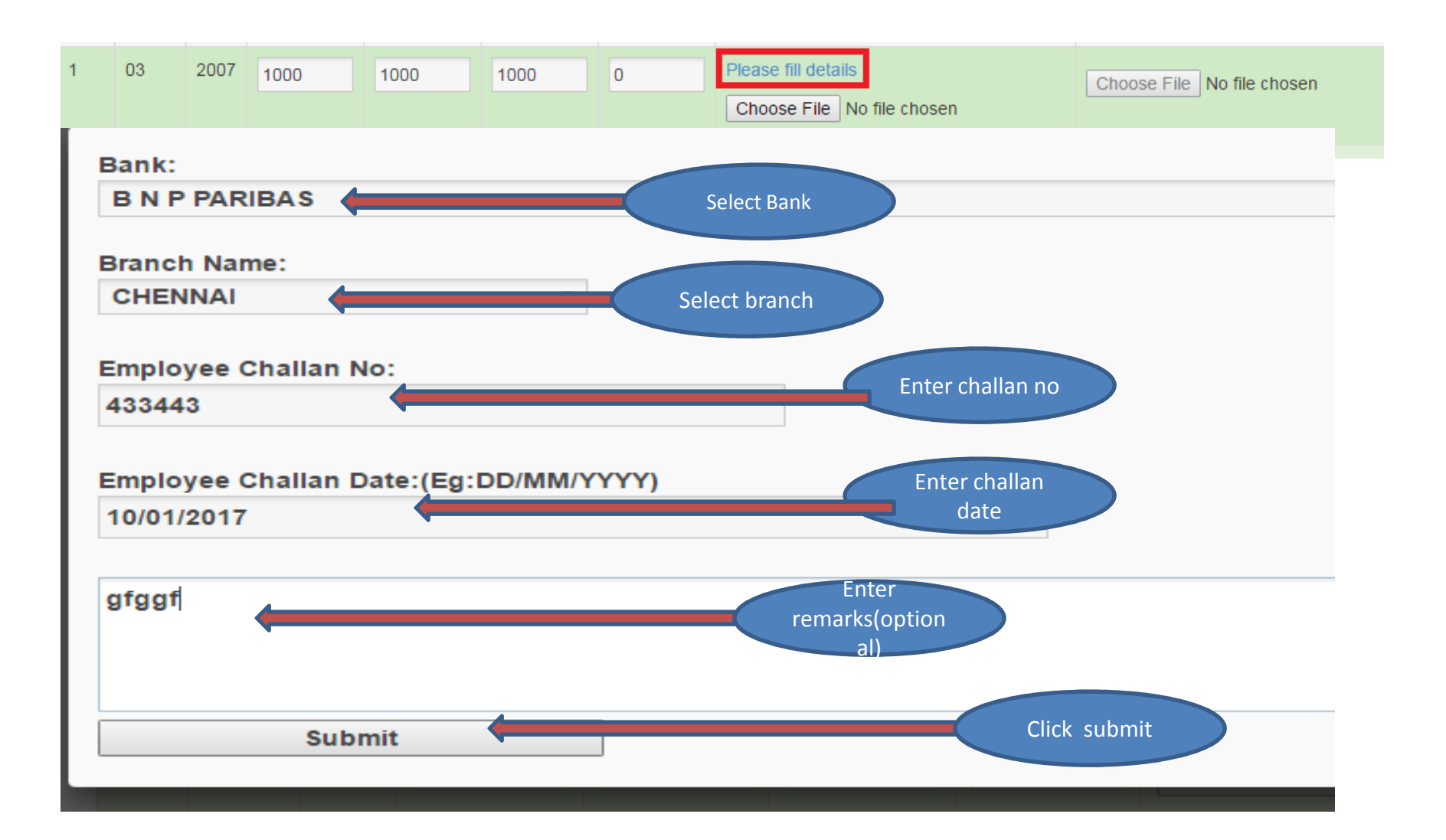

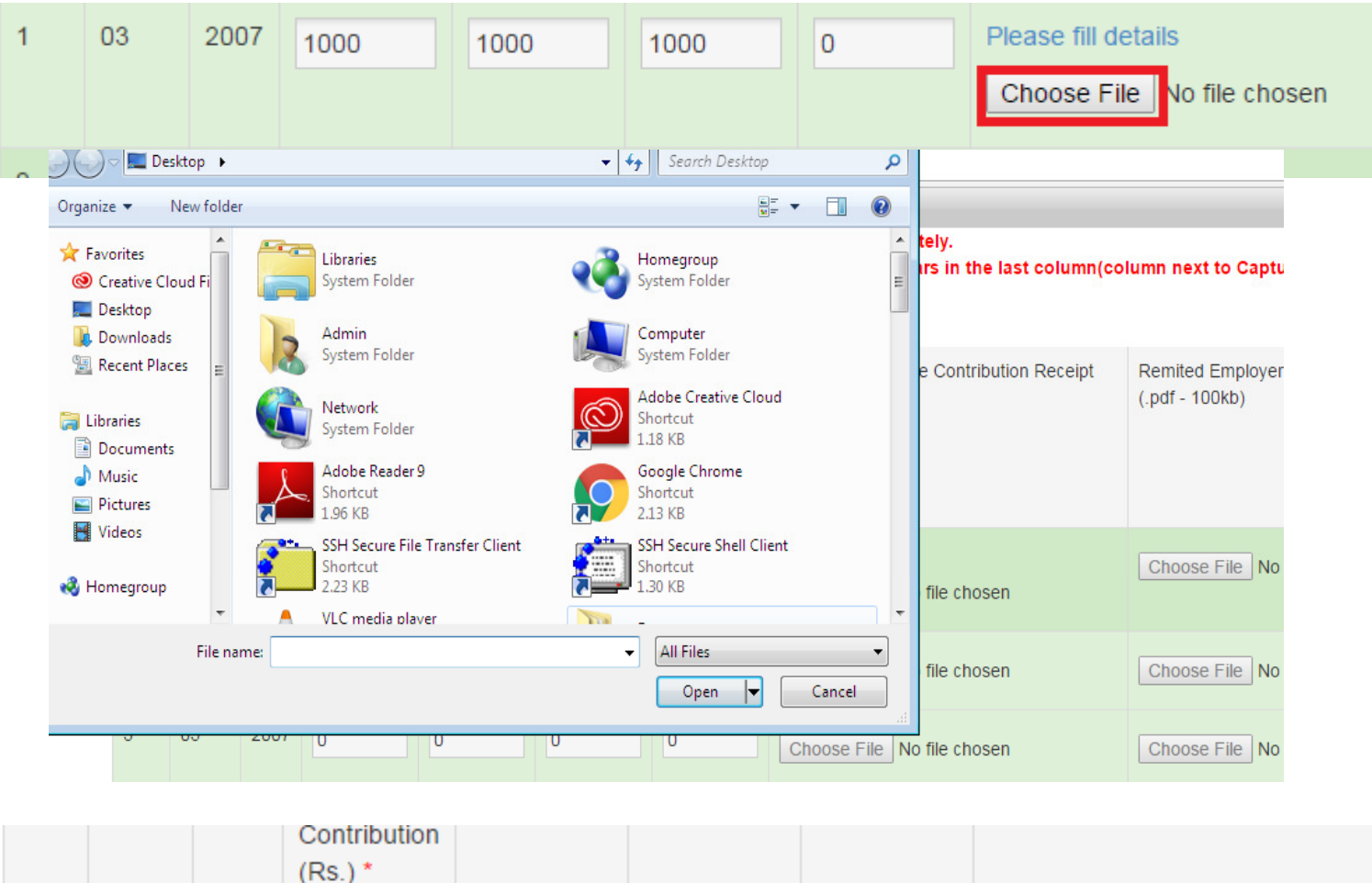

|   |    |      | (Rs.) * |      |      |   |                                                         |
|---|----|------|---------|------|------|---|---------------------------------------------------------|
| 1 | 03 | 2007 | 1000    | 1000 | 1000 | 0 | CHENNAI,433443,10/01/2017<br>Choose File pdf-sample.pdf |

#### Once details are Entered and click the save button.

| 1 (            | 03 :                | 2007                  | 1000                                                            | 1000                                       | 1000                                         | 0                                            | CHENNAI,433443,10/01/2017<br>Choose File pdf-sample.pdf                 | Choose File No file chosen                                  | save                 |
|----------------|---------------------|-----------------------|-----------------------------------------------------------------|--------------------------------------------|----------------------------------------------|----------------------------------------------|-------------------------------------------------------------------------|-------------------------------------------------------------|----------------------|
|                |                     |                       |                                                                 |                                            |                                              |                                              |                                                                         |                                                             |                      |
| Finana         | ace year            |                       |                                                                 |                                            |                                              | 218.248.44.                                  | L23 says:<br>the details!!!!!!<br>care from consting additional diatogr | ×                                                           |                      |
| Loca           | al body Inp         | ut Details            |                                                                 |                                            |                                              |                                              | s page nom creating additional dialogs.                                 |                                                             |                      |
| Note:<br>The S | Monthwi<br>ummary d | se savii<br>detail fo | ng option is e<br>reach month                                   | nabled. You ha                             | ave to save th                               |                                              | OK                                                                      | xt to Capture Details column) of the particular             | r month.             |
| This           | e the Cur           | rent Pro              |                                                                 |                                            | ,                                            |                                              |                                                                         | · · · · · · · · · · · · · · · · · · ·                       |                      |
| S.no           | Month               | Year                  | Amount<br>Deducted<br>as<br>Employee<br>Contribution<br>(Rs.) * | Equal<br>Employer<br>Contribution<br>(Rs.) | Remited<br>Employee<br>Contribution<br>(Rs.) | Remited<br>Employer<br>Contribution<br>(Rs.) | Remited Employee Contribution Receipt<br>(.pdf - 100kb)                 | Remited Employer ContributionReceipt Save<br>(.pdf - 100kb) | Capture Det<br>(Rs.) |
| 1              | 03                  | 2007                  | 1000                                                            | 1000                                       | 1000                                         | 0                                            | CHENNAI BRANCH,7667,04/01/2017<br>Choose File pdf-sample.pdf            | Choose File No file chosen save                             | Capture I            |
| 2              | 04                  | 2007                  | 0                                                               | 0                                          | 0                                            | 0                                            | Choose File No file chosen                                              | Choose File No file chosen                                  | Capture I            |
| 3              | 05                  | 2007                  | 0                                                               | 0                                          | 0                                            | 0                                            | Choose File No file chosen                                              | Choose File No file chosen                                  | Capture I            |
| 4              | 06                  | 2007                  | 0                                                               | 0                                          | 0                                            | 0                                            | Choose File No file chosen                                              | Choose File No file chosen                                  | Capture I            |
| 5              | 07                  | 2007                  | 0                                                               | 0                                          | 0                                            | 0                                            | Choose File No file chosen                                              | Choose File No file chosen                                  | Capture I            |
| 6              | 08                  | 2007                  | 0                                                               | 0                                          | 0                                            | 0                                            | Choose File No file chosen                                              | Choose File No file chosen                                  | Capture D            |
| 7              | 09                  | 2007                  | 0                                                               | 0                                          | 0                                            | 0                                            | Choose File No file chosen                                              | Choose File No file chosen                                  | Capture D            |
| 8              | 10                  | 2007                  | 0                                                               | 0                                          | 0                                            | 0                                            | Choose File No file chosen                                              | Choose File No file chosen                                  | Capture I            |
| 9              | 11                  | 2007                  | 0                                                               | 0                                          | 0                                            | 0                                            | Change File No file shapen                                              | Chasse File No file sheepen                                 | Capture              |

After saving the details.Click Capture details button for entering the breakup amount.

| 03 | 2007    | 32332                                                  | 32332                                                                 | 0                                | 0                         | Choose F        | File No file ch                                             | iosen                    | Choose Fi | e No file chosen |            | save          |
|----|---------|--------------------------------------------------------|-----------------------------------------------------------------------|----------------------------------|---------------------------|-----------------|-------------------------------------------------------------|--------------------------|-----------|------------------|------------|---------------|
|    |         |                                                        |                                                                       |                                  |                           | Ex<br>(DIRECTOR | ecutive Officer PA<br>ATE OF TOWN PL                        | ARAVAI<br>ANNING(DTP) )  |           |                  |            |               |
|    | Remited | Summary Details                                        |                                                                       | Abstract<br>Employe<br>Details ( | ID<br>e Contribution (Rs. | .)<br>(Rs.)     | 200                                                         | 08/03/0702/DTP/Tk4<br>00 | 29        |                  | Listing of | Remit History |
|    |         |                                                        |                                                                       | Remainin                         | ng (Rs.)                  | (13.)           | 100                                                         | 00                       |           |                  | Add Trans  | Details       |
|    | S.No    | CPS Number                                             |                                                                       | Name                             |                           | Ref             | Date                                                        | Contribution (RS)        | Ar        | ear(RS)          | Unposted   | Action        |
|    |         |                                                        |                                                                       |                                  |                           | CAECULIVE       | No Record Foun                                              |                          |           |                  |            |               |
|    | 1       | Trans Deta<br>CPS Nu                                   | ils : -<br>mber                                                       |                                  |                           | EXECUTIVE       | No Record Foun                                              | d.                       |           |                  | <b>8</b>   |               |
|    | 1       | Trans Deta<br>CPS Nu<br>Contribu<br>Paymen<br>Contribu | ils : -<br>mber<br>ition (Rs.)<br>t Due Date<br>ition remitted        | 2008-0<br>: • Ye                 | 4-01<br>s   ◎ No          |                 | No Record Foun<br>Name<br>Arrear(Rs<br>Arrear ren           | )<br>nitted :            | © Yes     | No No            | —×         |               |
|    |         | Trans Deta<br>CPS Nu<br>Contribu<br>Paymen<br>Contribu | ils : -<br>mber<br>ition (Rs.)<br>t Due Date<br>ition remitted        | 2008-0<br>: • Ye                 | 4-01<br>s   ◎ No          |                 | No Record Foun<br>Name<br>Arrear(Rs<br>Arrear rer<br>Submit | )<br>nitted :            | ○ Yes     | ) No             | ۲          |               |
|    |         | Trans Deta<br>CPS Nu<br>Contribu<br>Paymen<br>Contribu | <b>ils</b> : -<br>mber<br>ation (Rs.)<br>t Due Date<br>ation remitted | 2008-0<br>: • Ye                 | 4-01<br>s   ◎ No          |                 | No Record Foun<br>Name<br>Arrear(Rs<br>Arrear ren<br>Submit | )<br>nitted :            | ⊙ Yes     | No No            | *          |               |

| 218.248.44.123 says:                                |    | × |
|-----------------------------------------------------|----|---|
| Trans Details Added Successfully                    |    |   |
| Prevent this page from creating additional dialogs. |    |   |
|                                                     | ОК | ] |

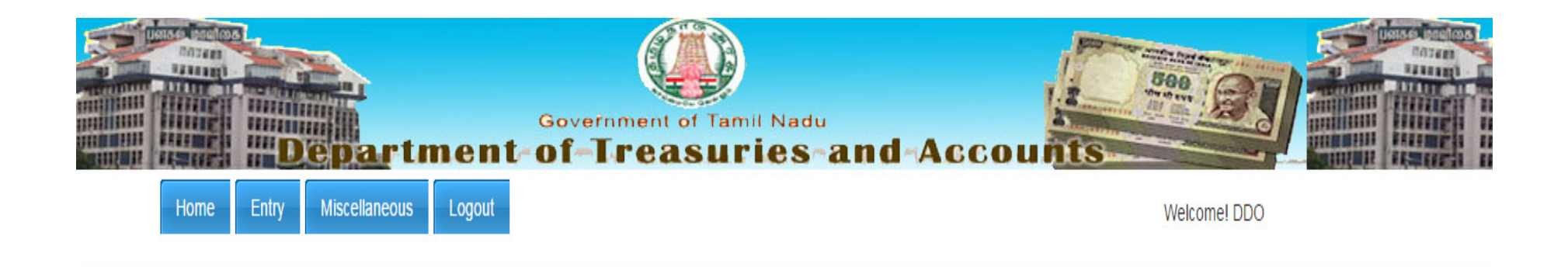

COMMISSIONER MADURAI (CORPORATION(CORP))

| Local body Input Details - Year : 2007-2008 |                                                                 |
|---------------------------------------------|-----------------------------------------------------------------|
|                                             |                                                                 |
|                                             |                                                                 |
|                                             |                                                                 |
|                                             | Data Need to be Uploaded for Processing.Do you want to upload ? |
|                                             | upload Click                                                    |
|                                             | Upload                                                          |
|                                             |                                                                 |

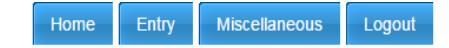

Welcome! DDO

٠

#### Executive Officer PARAVAI (DIRECTORATE OF TOWN PLANNING(DTP) )

| The S<br>month | ummary c | letail fo | r each month                                                   | can be edited                              | and saved by                                 | clicking the                                 | Save button appears in the last column(c                                                               | olumn next to Capture Details column) of t             | he partic | ular                           |
|----------------|----------|-----------|----------------------------------------------------------------|--------------------------------------------|----------------------------------------------|----------------------------------------------|----------------------------------------------------------------------------------------------------|--------------------------------------------------------|-----------|--------------------------------|
| S.no           | Month    | Year      | Amount<br>Deducted<br>as<br>Employee<br>Contribution<br>(Rs.)* | Equal<br>Employer<br>Contribution<br>(Rs.) | Remited<br>Employee<br>Contribution<br>(Rs.) | Remited<br>Employer<br>Contribution<br>(Rs.) | Remited Employee Contribution Receipt<br>(.pdf - 100kb)                                                | Remited Employer ContributionReceipt<br>(.pdf - 100kb) | Save      | Schedule Capu<br>Details (Rs.) |
| 1              | 03       | 2007      | 1000                                                           | 1000                                       | 1000                                         | 0                                            | BANK OF BARODA, AMBATTUR<br>BRANCH,878,11-01-2017<br>Choose File No file chosen<br><u>View Receipt</u> | Choose File No file chosen                             |           | Capture Deta                   |
| 2              | 04       | 2007      | 0                                                              | 0                                          | 0                                            | 0                                            | Choose File No file chosen                                                                             | Choose File No file chosen                             |           | Capture Deta                   |
| 3              | 05       | 2007      | 0                                                              | 0                                          | 0                                            | 0                                            | Choose File No file chosen                                                                             | Choose File No file chosen                             |           | Capture Deta                   |
| 4              | 06       | 2007      | 0                                                              | 0                                          | 0                                            | 0                                            | Choose File No file chosen                                                                             | Choose File No file chosen                             |           | Capture Deta                   |
| 5              | 07       | 2007      | 0                                                              | 0                                          | 0                                            | 0                                            | Choose File No file chosen                                                                             | Choose File No file chosen                             |           | Capture Deta                   |
| 6              | 08       | 2007      | 0                                                              | 0                                          | 0                                            | 0                                            | Chassa File No file sheepen                                                                            | Change File No file sheepen                            |           | Capture Deta                   |

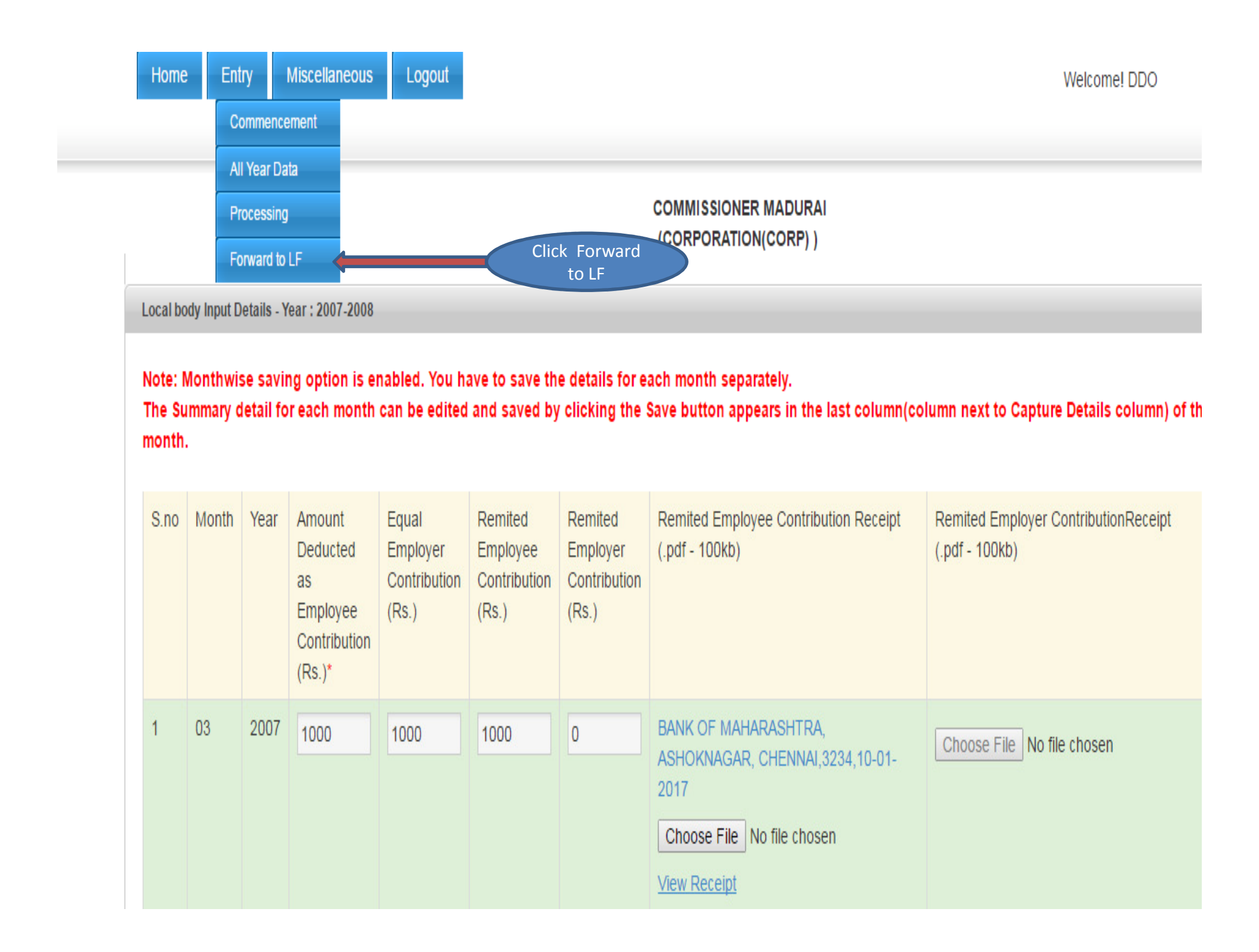

|    |    |      | Contribution (Rs.)* | (Rs.) | Contribution<br>(Rs.) | Contribution<br>(Rs.) | 100kb)                                  | 100kb)       |      |
|----|----|------|---------------------|-------|-----------------------|-----------------------|-----------------------------------------|--------------|------|
| 1  | 03 | 2007 | 1000                | 1000  | 1000                  | 0 s F11 to e          | BANK OF CEYLON,<br>RTGS-HO 43443 12-01- |              | 1000 |
|    |    |      |                     |       |                       |                       | 2017<br><u>View Receipt</u>             |              |      |
| 2  | 04 | 2007 | 0                   | 0     | 0                     | 0                     |                                         |              | 0    |
| 3  | 05 | 2007 | 0                   | 0     | 0                     | 0                     |                                         |              | 0    |
| 4  | 06 | 2007 | 0                   | 0     | 0                     | 0                     |                                         |              | 0    |
| 5  | 07 | 2007 | 0                   | 0     | 0                     | 0                     |                                         |              | 0    |
| 6  | 08 | 2007 | 0                   | 0     | 0                     | 0                     |                                         |              | 0    |
| 7  | 09 | 2007 | 0                   | 0     | 0                     | 0                     |                                         |              | 0    |
| 8  | 10 | 2007 | 0                   | 0     | 0                     | 0                     |                                         |              | 0    |
| 9  | 11 | 2007 | 0                   | 0     | 0                     | 0                     |                                         |              | 0    |
| 10 | 12 | 2007 | 0                   | 0     | 0                     | 0                     |                                         |              | 0    |
| 11 | 01 | 2008 | 0                   | 0     | 0                     | 0                     |                                         |              | 0    |
| 12 | 02 | 2008 | 0                   | 0     | 0                     | 0                     |                                         |              | 0    |
|    |    |      |                     |       |                       | Finalize 🗲            |                                         | Click finali | ze   |

Ŧ

|    |    |    |    | Contribution (Rs.)* | (Rs.) | 218.248.44.123<br>Kindly confirm the | 3 says:  | ×                   | - 100kb) | do do |
|----|----|----|----|---------------------|-------|--------------------------------------|----------|---------------------|----------|-------|
| 1  | 03 | 20 | 07 | 1000                | 1000  | kindiy commune                       |          |                     |          | 1000  |
|    |    |    |    |                     |       |                                      |          | OK Cancel           |          |       |
|    |    |    |    |                     |       |                                      |          | <u>View Receipt</u> |          |       |
| 2  | 04 | 20 | 07 | 0                   | 0     | 0                                    | 0        |                     |          | 0     |
| 3  | 05 | 20 | 07 | 0                   | 0     | 0                                    | 0        |                     |          | 0     |
| 4  | 06 | 20 | 07 | 0                   | 0     | 0                                    | 0        |                     |          | 0     |
| 5  | 07 | 20 | 07 | 0                   | 0     | 0                                    | 0        |                     |          | 0     |
| 6  | 08 | 20 | 07 | 0                   | 0     | 0                                    | 0        |                     |          | 0     |
| 7  | 09 | 20 | 07 | 0                   | 0     | 0                                    | 0        |                     |          | 0     |
| 8  | 10 | 20 | 07 | 0                   | 0     | 0                                    | 0        |                     |          | 0     |
| 9  | 11 | 20 | 07 | 0                   | 0     | 0                                    | 0        |                     |          | 0     |
| 10 | 12 | 20 | 07 | 0                   | 0     | 0                                    | 0        |                     |          | 0     |
| 11 | 01 | 20 | 08 | 0                   | 0     | 0                                    | 0        |                     |          | 0     |
| 12 | 02 | 20 | 08 | 0                   | 0     | 0                                    | 0        |                     |          | 0     |
|    |    |    |    |                     |       |                                      |          |                     |          |       |
|    |    |    |    |                     |       |                                      |          |                     |          |       |
|    |    |    |    |                     |       |                                      | Finalize |                     |          |       |
|    |    |    |    |                     |       |                                      |          |                     |          |       |

© 2014. Scheme (CPS) of the Government of Tamil Nadu

-

.

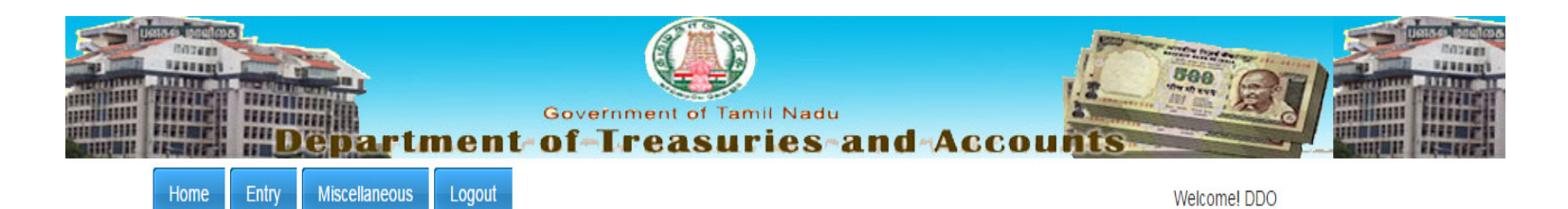

Executive Officer PARAVAI (DIRECTORATE OF TOWN PLANNING(DTP))

| Local bo | dy Input D | etails - Y           | Year : 2007-2008                                         |                                            |                                              |                                              |                                                            |                                                           |          |                                   |
|----------|------------|----------------------|----------------------------------------------------------|--------------------------------------------|----------------------------------------------|----------------------------------------------|------------------------------------------------------------|-----------------------------------------------------------|----------|-----------------------------------|
| ¥        | Successi   | ufully Fo            | prwared to LF.                                           |                                            |                                              |                                              |                                                            |                                                           |          |                                   |
| Note: M  | Aonthwi:   | se savi<br>letail fo | ng option is enable                                      | d. You have to s                           | ave the details for                          | each month sepa                              | arately.                                                   | olumn next to Canture Det                                 | ails col | umn) of the narticular            |
| nonth.   | ininary c  | ietan it             | or each month can t                                      | be eulieu allu sa                          | ved by clicking the                          | e save button app                            | iears in the last columnic                                 | olumn next to Capture Det                                 |          | unin) of the particular           |
| S.no     | Month      | Year                 | Amount Deducted<br>as Employee<br>Contribution<br>(Rs.)* | Equal<br>Employer<br>Contribution<br>(Rs.) | Remited<br>Employee<br>Contribution<br>(Rs.) | Remited<br>Employer<br>Contribution<br>(Rs.) | Remited Employee<br>Contribution Receipt<br>(.pdf - 100kb) | Remited Employer<br>ContributionReceipt (.pdf<br>- 100kb) | Save     | Schedule Caputer<br>Details (Rs.) |
|          |            |                      |                                                          |                                            |                                              |                                              |                                                            |                                                           |          |                                   |
|          |            |                      |                                                          |                                            |                                              |                                              |                                                            |                                                           |          |                                   |

## THANK YOU